1. From the registration screen, click Login on the bottom of your screen, or use the following link to access the ACA login page: https://citizenaccess.clarkcountynv.gov/CitizenAccess/Login.aspx

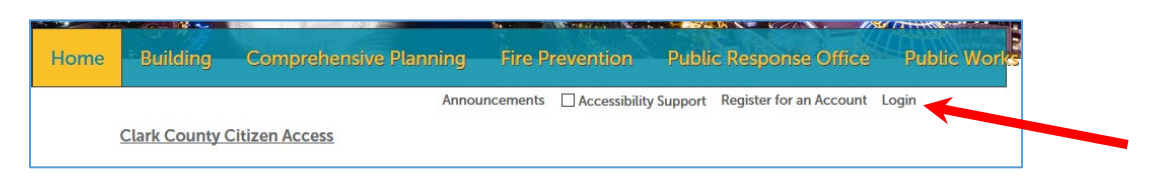

2. Click on Search Applications under Comprehensive Planning.

| 1.100 |          |                                           |                                                          |
|-------|----------|-------------------------------------------|----------------------------------------------------------|
| Home  | Building | Comprehensive Planning                    | Fire Prevention Public Response Office Public Work       |
| P     | lanning  | Create Application<br>Search Applications | uilder (Folders (0) 📜 Cart (0) Account Management Logout |
|       |          |                                           | Search Q.                                                |

3. All records associated with your account will populate in list view. There are three options to search for your application: 1) Enter the record number in the search field, 2) In the record list view, click on Pay Fees Due, or 3) scroll down and under General Search, enter the record number in the appropriate field and select Search.

|                                  |                      |                               |              |            | Search.                                             |                    |                                     | QŢ                   |
|----------------------------------|----------------------|-------------------------------|--------------|------------|-----------------------------------------------------|--------------------|-------------------------------------|----------------------|
| Records                          |                      |                               |              |            |                                                     |                    | Submitted                           | Records              |
| Show on Map<br>howing 1-10 of 34 | Download results   A | ıdd to My Folder   Add to car | rt           |            |                                                     |                    |                                     |                      |
| Record/Appli                     | ication Status       | Record/Application<br>Type    | Project Type | Date       | Address                                             | Related<br>Records | Action                              | Short<br>Notes       |
| 20-100058                        | Complete             | Application<br>Prereview      | undefined    | 06/05/2020 | 5136 N<br>CHIEFTAIN<br>ST LAS<br>VEGAS, NV<br>89149 | 1                  |                                     |                      |
| 20-0196                          | Pending              | Vacation and<br>Abandonment   | Easements    | 06/05/2020 | 5136 N<br>CHIEFTAIN<br>ST LAS<br>VEGAS, NV<br>89149 | 1                  | Pay Fees Due                        |                      |
| 20-100057                        | Complete             | Application                   | Arcade       | 06/04/2020 | 2975<br>SAMMY<br>DAVIS JR                           | 5                  |                                     |                      |
| neral Search                     | ۱                    |                               |              |            | Gene                                                | eral Search        |                                     |                      |
|                                  |                      | 3                             |              |            |                                                     | Sear               | rch my records<br>rch all Clark Cor | only<br>unty records |
| d/Application Ty                 | /pe:                 |                               |              |            |                                                     |                    |                                     |                      |
| d/Application                    |                      |                               |              |            |                                                     |                    |                                     |                      |
|                                  |                      |                               |              |            |                                                     |                    |                                     |                      |

4. Once your application number is displayed, click on the number. You will see **Record Info or Payments** with an arrow for a drop-down menu. Click Payments then Fees.

|      |                              |                  |                             |              |                   | Search.                                             |                    |              | Q              |
|------|------------------------------|------------------|-----------------------------|--------------|-------------------|-----------------------------------------------------|--------------------|--------------|----------------|
| Re   | cords                        |                  |                             |              |                   |                                                     |                    | Submitted    | Records        |
| Sh   | iow on Map                   |                  |                             |              |                   |                                                     |                    |              |                |
| howi | ng 1-10 of 34   Downlo       | oad results   Ad | d to My Folder   Add to car | t            |                   |                                                     |                    |              |                |
|      | Record/Application<br>Number | Status           | Record/Application<br>Type  | Project Type | Date              | Address                                             | Related<br>Records | Action       | Short<br>Notes |
|      | 20-100058                    | Complete         | Application<br>Prereview    | undefined    | 06/05/2020        | 5136 N<br>CHIEFTAIN<br>ST LAS<br>VEGAS, NV<br>89149 | 1                  |              |                |
|      | 20-0196                      | Pending          | Vacation and<br>Abandonment | Easements    | 06/05/2020        | 5136 N<br>CHIEFTAIN<br>ST LAS<br>VEGAS, NV<br>89149 | 1                  | Pay Fees Due |                |
|      |                              | 0                | Application                 |              | 0.5 10 4 10 0 0 0 | 2975<br>SAMMY<br>DAVIS JR                           | -                  |              |                |

|   | Comprehensive Plan                                                                                      | ning       |  |  |  |  |  |
|---|----------------------------------------------------------------------------------------------------|------------|--|--|--|--|--|
|   | If while paying you experience a system error and/or do not email at <u>CPAdmin@clarkcountynv.gov</u> . |            |  |  |  |  |  |
|   | If you see an error about the "Digital Plan Room", we are wo                                            |            |  |  |  |  |  |
|   | Record/Application                                                                                      | 1 23-0128: |  |  |  |  |  |
|   | Sign Design Rev                                                                                         | tiew.      |  |  |  |  |  |
| 1 | Record Status: Pen                                                                                      | ding       |  |  |  |  |  |
| ( | Record Info 🔻                                                                                           | Payments 🔻 |  |  |  |  |  |
|   |                                                                                                    | Fees       |  |  |  |  |  |
|   | Lucation                                                                                                |            |  |  |  |  |  |

5. The application number should show the amount due and Pay Fees.

| Amount |                             |
|--------|-----------------------------|
|        | Amount<br>\$500.00 Pay Fees |

6. Next you will be taken to a screen where you will Check Out. Upon Checkout, ....

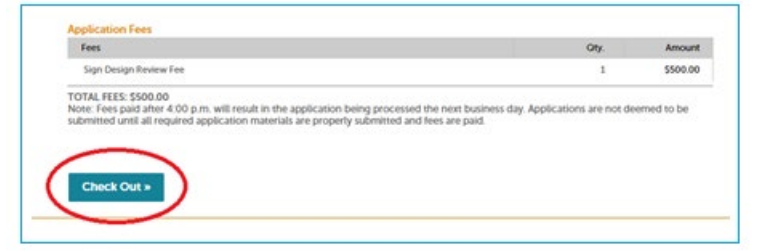

... you will be directed to the Payment Options screen. Select the applicable payment method and then **Submit Payment**.

| Cart<br>1 Select item to pay                      |                                              | 100100                                                    |
|---------------------------------------------------|----------------------------------------------|-----------------------------------------------------------|
| 1 Select item to pay                              |                                              |                                                           |
|                                                   | 2 Payment<br>information                     | 3 Receipt/Record issuance                                 |
| Step 1: Select item to pay                        |                                              |                                                           |
| lick on the arrow in front of a row to ater link. | display additional information. Items can be | e saved for a future checkout by clicking on the Save for |
| PAY NOW                                           |                                              |                                                           |
|                                                   | 11/ 00/ 40                                   |                                                           |
| Application(s)   \$500.00                         | NV 89149                                     |                                                           |
| Vacation and Abandonment<br>20-0196               | Total due: \$500.00                          |                                                           |

- **Online Payment Options for application fees are limited only to** Pay with Credit Card or Bank Account. Note: credit card payments will be assessed a service fee.
- DO NOT pay application fees with a Trust Account. Trust accounts are established with other departments and funds on file with that department cannot be used to pay fees to Comprehensive Planning.
- **DO NOT pay application fees for a marijuana establishment with a Credit Card or Bank Account.** All payments for marijuana establishments must be paid in cash or by check.

| Step 2: Payment information                                                                                                    |                               |
|----------------------------------------------------------------------------------------------------|-------------------------------|
| Salect your payment type below, then click Submit.                                                                                                 |                               |
| If you intend to make payments using a Check (ACH) payment type, please click here for instructions.                                               |                               |
| Credit Card payments will be assessed an additional 2.65% Service Fee.                                                                             |                               |
| The Shipping information is now required on the payment form. Please insert ONLY the Permit or Job Site ADDRESSI DO NOT use your physical address. |                               |
|                                                                                                    |                               |
|                                                                                                    |                               |
|                                                                                                    |                               |
|                                                                                                    |                               |
|                                                                                                    |                               |
|                                                                                                    |                               |
|                                                                                                    | * indicates a required field. |
|                                                                                                    |                               |
| Payment Options                                                                                                    |                               |
| Payment Options                                                                                                    |                               |
| Payment Options Amount to be charged: \$50000                                                                                                    |                               |
| Payment Options Amount to be charaset: \$200.00  Paymin Crodil. Card Paymin Crodil. Card Paymin Account                                            |                               |
| Payment Options Amount to be charged: 550000 Pay with Credit Card Pay with Bank Account                                                            |                               |
| Payment Options Amount to be charged: 550000 Pay will: Card Pay will: Bank Account                                                                 |                               |
| Payment Options Amount to be charged: 5500.00  Pay with Credit Card Pay with Bank Account.                                                         |                               |

7. You will be directed to a secure website to enter your billing information.

| Billing Information           |                  | Your Order   |          |
|-------------------------------|------------------|--------------|----------|
| First Name *                  | * Required field |              | 6437.00  |
| Clark County                  |                  | Total amount | \$137.90 |
| Last Name *                   |                  |              |          |
| Building                      |                  |              |          |
| Company Name                  |                  |              |          |
|                               |                  |              |          |
| 4701 W. Russell Bood          |                  |              |          |
| TOT IT. HEALT HAR             |                  |              |          |
| City *                        |                  |              |          |
| Las Vegas                     |                  |              |          |
| Country/Region *              |                  |              |          |
| United States of America      | ×                |              |          |
| State/Province *              |                  |              |          |
| Nevada 💌                      |                  |              |          |
| Zip/Postal Code *             |                  |              |          |
| 89178                         |                  |              |          |
| Phone Number 1                |                  |              |          |
| 7024558045                    |                  |              |          |
| Email *                       |                  |              |          |
| amara.vigil@clarkcountymv.gov |                  |              |          |

8. Complete you Routing Number, Account Number, Check Number (if applicable), and select the Account Type and click Next.

| Stilling         | Payment          | Review       | Receipt  |
|------------------|------------------|--------------|----------|
| Payment Details  |                  | Your Order   |          |
| Routing Number*  | * Required field | Total amount | \$137.90 |
| Account Number * |                  |              |          |
| Check Number     |                  |              |          |
| Checking         |                  |              |          |
| Back             | Next             |              |          |
| Cancel Order     |                  |              |          |

## 9. ACH Debit Block INSTRUCTION (CompPlanning)

If you intend to make payments using Check (ACH) payments you must provide your bank the following ACH Company ID's listed below. This will allow payments being presented for payment to process and not be blocked by your banks ACH Fraud Prevention Filters.

| Name ACH                       | Company ID | Routing # |
|--------------------------------|------------|-----------|
| Dept of Comprehensive Planning | 4886000028 | 121000248 |

10. Review your order and select Pay. The Receipt will be emailed to the address you provided.

| Billing                                                                                                   | Payment   | Review                                       | Receipt                 |
|----------------------------------------------------------------------------------------------------|-----------|----------------------------------------------|-------------------------|
| Review your Order                                                                                         |           |                                              |                         |
| Billing Address                                                                                           |           |                                              |                         |
| Clark County Building<br>4701 W. Russell Road<br>Las Vegas<br>Nevada<br>89178<br>United States of America |           |                                              |                         |
| Payment Details                                                                                           |           | Your Order                                   |                         |
| Routing Number                                                                                            | xxxxx6547 | Total amount                                 | \$137.90                |
| Account Type                                                                                              | Checking  | By clicking Pay, I agree to the Electronic C | heck Terms & Conditions |
| Back                                                                                                    |           |                                              | Pay                     |